# Alibaba Cloud

Hologres Quick Start

Document Version: 20220125

C-J Alibaba Cloud

# Legal disclaimer

Alibaba Cloud reminds you to carefully read and fully understand the terms and conditions of this legal disclaimer before you read or use this document. If you have read or used this document, it shall be deemed as your total acceptance of this legal disclaimer.

- You shall download and obtain this document from the Alibaba Cloud website or other Alibaba Cloudauthorized channels, and use this document for your own legal business activities only. The content of this document is considered confidential information of Alibaba Cloud. You shall strictly abide by the confidentiality obligations. No part of this document shall be disclosed or provided to any third party for use without the prior written consent of Alibaba Cloud.
- 2. No part of this document shall be excerpted, translated, reproduced, transmitted, or disseminated by any organization, company or individual in any form or by any means without the prior written consent of Alibaba Cloud.
- 3. The content of this document may be changed because of product version upgrade, adjustment, or other reasons. Alibaba Cloud reserves the right to modify the content of this document without notice and an updated version of this document will be released through Alibaba Cloud-authorized channels from time to time. You should pay attention to the version changes of this document as they occur and download and obtain the most up-to-date version of this document from Alibaba Cloud-authorized channels.
- 4. This document serves only as a reference guide for your use of Alibaba Cloud products and services. Alibaba Cloud provides this document based on the "status quo", "being defective", and "existing functions" of its products and services. Alibaba Cloud makes every effort to provide relevant operational guidance based on existing technologies. However, Alibaba Cloud hereby makes a clear statement that it in no way guarantees the accuracy, integrity, applicability, and reliability of the content of this document, either explicitly or implicitly. Alibaba Cloud shall not take legal responsibility for any errors or lost profits incurred by any organization, company, or individual arising from download, use, or trust in this document. Alibaba Cloud shall not, under any circumstances, take responsibility for any indirect, consequential, punitive, contingent, special, or punitive damages, including lost profits arising from the use or trust in this document (even if Alibaba Cloud has been notified of the possibility of such a loss).
- 5. By law, all the contents in Alibaba Cloud documents, including but not limited to pictures, architecture design, page layout, and text description, are intellectual property of Alibaba Cloud and/or its affiliates. This intellectual property includes, but is not limited to, trademark rights, patent rights, copyrights, and trade secrets. No part of this document shall be used, modified, reproduced, publicly transmitted, changed, disseminated, distributed, or published without the prior written consent of Alibaba Cloud and/or its affiliates. The names owned by Alibaba Cloud shall not be used, published, or reproduced for marketing, advertising, promotion, or other purposes without the prior written consent of Alibaba Cloud. The names owned by Alibaba Cloud and/or its affiliates Cloud include, but are not limited to, "Alibaba Cloud", "Aliyun", "HiChina", and other brands of Alibaba Cloud and/or its affiliates, which appear separately or in combination, as well as the auxiliary signs and patterns of the preceding brands, or anything similar to the company names, trade names, trademarks, product or service names, domain names, patterns, logos, marks, signs, or special descriptions that third parties identify as Alibaba Cloud and/or its affiliates.
- 6. Please directly contact Alibaba Cloud for any errors of this document.

# **Document conventions**

| Style        | Description                                                                                                    | Example                                                                                                    |
|--------------|----------------------------------------------------------------------------------------------------|----------------------------------------------------------------------------------------------------|
| ▲ Danger     | A danger notice indicates a situation that<br>will cause major system changes, faults,<br>physical injuries, and other adverse<br>results. | Danger:<br>Resetting will result in the loss of user<br>configuration data.                                          |
| O Warning    | A warning notice indicates a situation<br>that may cause major system changes,<br>faults, physical injuries, and other adverse<br>results. | Warning:<br>Restarting will cause business<br>interruption. About 10 minutes are<br>required to restart an instance. |
| C) Notice    | A caution notice indicates warning<br>information, supplementary instructions,<br>and other content that the user must<br>understand.      | Notice:<br>If the weight is set to 0, the server no<br>longer receives new requests.                                 |
| ? Note       | A note indicates supplemental instructions, best practices, tips, and other content.                                                       | Note: You can use Ctrl + A to select all files.                                                                      |
| >            | Closing angle brackets are used to indicate a multi-level menu cascade.                                                                    | Click Settings> Network> Set network<br>type.                                                                        |
| Bold         | Bold formatting is used for buttons ,<br>menus, page names, and other UI<br>elements.                                                      | Click OK.                                                                                                    |
| Courier font | Courier font is used for commands                                                                                                    | Run the cd /d C:/window command to enter the Windows system folder.                                                  |
| Italic       | Italic formatting is used for parameters and variables.                                                                                    | bae log listinstanceid<br>Instance_ID                                                                                |
| [] or [a b]  | This format is used for an optional value, where only one item can be selected.                                                            | ipconfig [-all -t]                                                                                                   |
| {} or {a b}  | This format is used for a required value, where only one item can be selected.                                                             | switch {active stand}                                                                                                |

# Table of Contents

| 1.Procedure to use Hologres       | 05               |
|-----------------------------------|------------------|
| 2.Create an Alibaba Cloud account | <mark>0</mark> 6 |
| 3.Purchase a Hologres instance    | 09               |
| 4.Create a database               | 10               |
| 5.HoloWeb quick start             | 12               |
| 6.Query data in Hologres          | 22               |
| 7.Grant permissions to a RAM user | 48               |

# 1.Procedure to use Hologres

This topic describes how to use Hologres.

Hologres is a real-time data warehousing service designed for enterprise-level analysis and service integration. Hologres provides real-time data writes and updates, as well as queries of petabytes of data.

If you are new to Hologres, we recommend that you read the following topics:

- What is Hologres?: provides an overview of Hologres and describes its features and use scenarios.
- Billing methods: introduces the pricing and billing methods of Hologres.

The following flowchart shows the procedure to use Hologres.

- 1. Create an Alibaba Cloud account: Before you use Hologres, you must have an Alibaba Cloud account ready. This topic describes how to create an Alibaba Cloud account and create an AccessKey pair for the account.
- 2. Purchase a Hologres instance: After you have created an Alibaba Cloud account, you must purchase a Hologres instance. This topic describes how to use your Alibaba Cloud account to purchase a Hologres instance.
- 3. Create a database: After you have purchased a Hologres instance, you must create a database. This topic describes how to create a database in the Hologres console or from the PostgreSQL client.
- 4. Connect to the development tool: After you have created a database, you must connect to the development tool to develop and manage the database. This topic describes how to develop and manage the database in the HoloWeb console.
- 5. Query data in Hologres: This topic describes how to import and query data in foreign tables and internal tables in Hologres.

# 2.Create an Alibaba Cloud account

This topic describes how to create an Alibaba Cloud account and create an AccessKey pair for the account.

### Procedure

1. Create an Alibaba Cloud account

Go to the international site (alibabacloud.com) and click Free Account in the upper-right corner. On the page that appears, enter the required information to create an Alibaba Cloud account.

- ♥ Notice
  - The Alibaba Cloud account owner has full operational control over all purchased resources. To keep your account safe, we recommend that you regularly update your password and do not share your account with others.
  - You can purchase and connect to a Hologres instance only by using your Alibaba Cloud account.
- 2. Complete real-name verification.

Go to the Real-name Registration page in the Account Management console and complete the verification.

**?** Note You must complete real-name verification before you purchase and use Alibaba Cloud services.

3. Create an AccessKey pair.

To analyze data by using Hologres, you must create an AccessKey pair for your Alibaba Cloud account. Unlike the username and password that you use to log on to the Alibaba Cloud Management Console, an AccessKey pair is used to connect Hologres to development or BI tools. An AccessKey pair consists of an AccessKey ID and an AccessKey secret. To create an AccessKey pair, perform the following steps:

Notice After an AccessKey pair is created for your Alibaba Cloud account, keep the AccessKey ID and AccessKey secret safe. If the AccessKey ID or AccessKey secret is or may be disclosed, change the AccessKey pair in a timely manner.

i. Log on to the Hologres console. Move the pointer over your profile picture in the upper-right corner and click AccessKey Management.

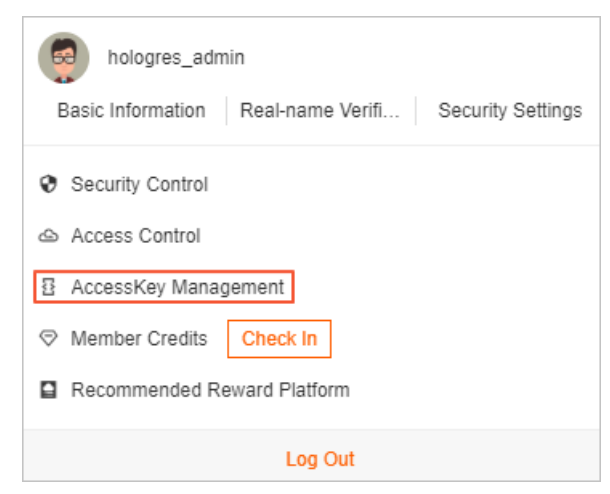

ii. In the Note message, click Use Current AccessKey Pair.

| Note                                                                                                    | ×                                                                                                    |  |  |
|----------------------------------------------------------------------------------------------------|----------------------------------------------------------------------------------------------------|--|--|
| An AccessKey pair (AccessKey ID and A credentials for you to access the API o pair has full access to the current acco To avoid security risks, we recommend to external sources such as GitHub. We also recommend that you follow the security of the security of the securety of the security of the security of the security of the secu | essKey secret) is a set of security<br>libaba Cloud. The owner of an AccessKey<br>t. Keep your AccessKey pair confidential.<br>lat you do not expose your AccessKey pair<br>best practices of Alibaba Cloud security |  |  |
| services and call API operations by using the AccessKey pair of a RAM user.                                                                                                    |                                                                                                    |  |  |
| Use Current Acce                                                                                                    | Key Pair Use AccessKey Pair of RAM User                                                                                                    |  |  |

iii. On the AccessKey Management page, click Create AccessKey.

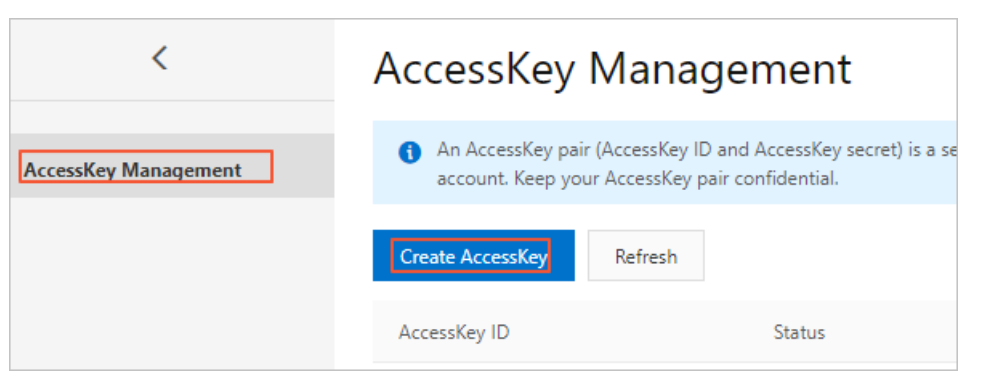

iv. In the Phone Verification dialog box, click Send.

| Phone Verification |      |      |    | $\times$ |
|--------------------|------|------|----|----------|
| Phone Number       | Chan | ge   |    |          |
| Verification Code  |      | Send |    |          |
|                    |      |      | OK | Cancel   |

v. Enter the verification code and click **OK**.

| Phone Verification     | ×         |
|------------------------|-----------|
| Phone Number Change    |           |
| Verification Code Send |           |
|                        | OK Cancel |

vi. In the Create AccessKey message, view the AccessKey pair that you created.

### Result

After you close the Create AccessKey message, view the status of the AccessKey pair on the **AccessKey Management** page. You can also click **Disable** or **Delete** in the Actions column to disable or delete the AccessKey pair.

| <                                                                                                    | AccessKey Managem                       | ent     |               |                                                    |                                             |
|----------------------------------------------------------------------------------------------------|-----------------------------------------|---------|---------------|----------------------------------------------------|---------------------------------------------|
| AccessKey Management An AccessKey pair (AccessKey ID and AccessKey secret) is a set of security credentials for you to access the API of Alibaba Cloud. The owner of a account. Keep your AccessKey pair confidential. |                                         |         |               | cess the API of Alibaba Cloud. The owner of an Acc | iessKey pair has full access to the current |
|                                                                                                    | Create AccessKey Refresh                |         |               |                                                    |                                             |
|                                                                                                    | AccessKey ID                            | Status  | Last Used (?) | Created                                            | Actions                                     |
|                                                                                                    | 100000000000000000000000000000000000000 | Enabled |               | Sep 23, 2020, 16:34:44                             | View Secret Disable Delete                  |

**Note** If you disable the AccessKey pair, all the services that use the AccessKey pair fail to be run and report errors. Therefore, after you change your AccessKey pair, you must check the running status of services that use the AccessKey pair and recover the services in a timely manner.

# 3. Purchase a Hologres instance

Before you use Hologres, you must purchase a Hologres instance. This topic describes how to purchase a Hologres instance by using an Alibaba Cloud account.

# Prerequisites

- An Alibaba Cloud account is created.
- Real-name verification is complete.

### Context

By default, the system sets the Alibaba Cloud account that is used to purchase an instance as a superuser of the instance. The superuser has all permissions on the instance.

A RAM user must be authorized by the Alibaba Cloud account before the RAM user can purchase instances. For more information, see Grant permissions on Hologres to RAM users. A RAM user can follow the same procedure as an Alibaba Cloud account to purchase an instance.

# Procedure

- 1. Go to the Hologres product page.
- 2. Click Buy Now.
- 3. Select a billing method and set the parameters.
- 4. Click Buy Now.
- 5. On the **Confirm Order** page, verify the information about the purchased instance, such as the billing method, instance name, resources, and region. Read and agree to the terms of service by selecting the check box.
- 6. Click Pay.
- 7. Complete the payment on the **Purchase** page.

After an instance is purchased, go to the Hologres console to view the instance information. For more information about how to use the Hologres console, see Overview.

Hologres is compatible with PostgreSQL. You can connect to a Hologres instance from the PostgreSQL client for data analytics. You can also use extract, transform, load (ETL) or business intelligence (BI) tools to connect to a Hologres instance.

- For more information about the PostgreSQL client, see PSQL quick start.
- For more information about common development tools, see Overview.

# 4.Create a database

This topic describes how to create a database in the Hologres console or from the PostgreSQL client.

# Prerequisites

A Hologres instance is purchased. For more information, see Purchase a Hologres instance.

### Context

After you purchase a Hologres instance, a database named **postgres** is automatically created. This database is allocated with a few resources and is used only for management purposes. Therefore, we recommend that you create another database to process business data.

Only a superuser or a user granted the database creation permission can create a database.

# Create a database in the Hologres console

- 1. Log on to the Hologres console. In the left-side navigation pane, click Instances.
- 2. On the **Hologres Instances** page, find the instance for which you want to create a database and click the instance name.

You can also find the instance for which you want to create a database and click **Manage** in the **Actions** column to go to the instance details page.

- 3. In the left-side pane of the instance details page, click Databases.
- 4. On the Database Authorization page, click Create Database in the upper-right corner.
- 5. In the Create Database dialog box, select the name of the instance for which you want to create the database from the Instance Name drop-down list, enter a database name in the Database Name field, and then specify a permission model based on your business needs by setting the SPM parameter. We recommend that you select SPM.

| Permission model | Description                                                                                                    |  |  |
|------------------|----------------------------------------------------------------------------------------------------|--|--|
| SPM              | If the simple permission model (SPM) is used,<br>permissions are granted at the database level.<br>The following user groups are provided: admin,<br>developer, writer, and viewer. You need only to<br>use a few functions to manage the permissions<br>on the objects in a database in a convenient and<br>secure way. For more information, see Overview.                                                                   |  |  |
| SLPM             | If the schema-level permission model (SLPM) is<br>used, permissions are granted at the schema<br>level. The following user groups are provided:<br><db>.admin, <db>.<schema>.developer, <db>.<br/><schema>.writer, and <db>.<schema>.viewer.<br/>Compared with the SPM, the SLPM manages<br/>permissions in a more fine-grained manner. For<br/>more information, see Overview.</schema></db></schema></db></schema></db></db> |  |  |

| Permission model                        | Description                                                                                                    |
|-----------------------------------------|----------------------------------------------------------------------------------------------------|
| Standard PostgreSQL authorization model | Hologres allows you to use the standard<br>PostgreSQL authorization model. For more<br>information, see Standard PostgreSQL<br>authorization model. |

| С | reate Database                                                                                         |                                                                                                    | $\times$ |
|---|----------------------------------------------------------------------------------------------------|----------------------------------------------------------------------------------------------------|----------|
|   | * Instance Name:<br>* Database Name:                                                                   | Enter a database name                                                                                                    |          |
|   | * SPM:                                                                                                 | SPM SLPM Expert                                                                                                    |          |
|   | <ul> <li>Hologres is comp<br/>authorization mod<br/>this model, the pe<br/>management. Hold</li> </ul> | atible with PostgreSQL and allows you to use the standard PostgreSQL<br>el. For more information, see <u>Standard PostgreSQL authorization model</u> . In<br>rmissions are managed in a fine-grained manner. To simplify permission<br>pares provides two simple permission models based on an understand of<br>V St | Tow      |
|   |                                                                                                    | OK                                                                                                    | cel      |

#### 6. Click OK.

You can view the created database on the **Database Authorization** page.

### Create a database from the PostgreSQL client

- 1. Connect to the Hologres instance for which you want to create a database from the PostgreSQL client. For more information, see Connect to a Hologres instance from the PostgreSQL client.
- 2. Execute the CREATE Database statement to create a database. The following code provides the syntax and a sample statement:

```
CREATE Database NewDatabaseName;
CREATE Database test; // Create a database named test.
```

- 3. Run the \1 command to view the databases in the instance.
- 4. Run the \c NewDatabaseName command to connect to the newly created database. When you run this command, replace *NewDatabaseName* with the name of the created database.

### What's next

Execute standard PostgreSQL statements to analyze data from the PostgreSQL client. For example, you can execute SQL statements to import MaxCompute data to Hologres. For more information, see Import data from MaxCompute to Hologres by executing SQL statements.

You can also use HoloWeb to analyze data. For more information, see HoloWeb quick start.

# 5.HoloWeb quick start

HoloWeb is a comprehensive platform that is built based on Hologres. HoloWeb allows you to analyze data and manage databases in a visualized manner. This topic describes the basic operations that you can perform in the HoloWeb console.

# Prerequisites

- An Alibaba Cloud account is created.
- The real-name verification is complete.
- A Hologres instance is purchased. For more information, see Purchase a Hologres instance.

### Procedure

- 1. Log on to the Hologres console.
- 2. In the top navigation bar, select a region from the drop-down list.

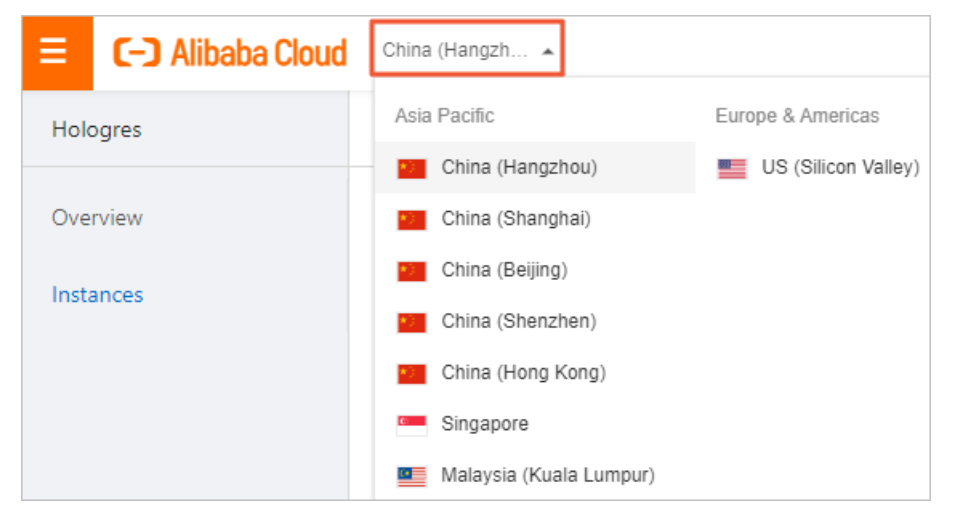

- 3. On the Hologres Instances page, click Go to HoloWeb to go to the HoloWeb console.
- 4. Connect to a Hologres instance.
  - i. On the Metadata Management tab, click Add Instance.
  - ii. In the Add Instance dialog box, set the parameters as required and click OK.

| Network type          | Please select ∨ Please select ∨                          |  |
|-----------------------|----------------------------------------------------------|--|
| Instance name         | Please select V                                          |  |
| * Name                | Enter a name                                             |  |
| Description           |                                                          |  |
| * Host                |                                                          |  |
| * Port                |                                                          |  |
| * Logon Method        | Password Logon $\lor$                                    |  |
| * AccessKey ID 🧑      | Enter the AccessKey ID management interface of the Aliba |  |
| * AccesssKey Secret 🕜 | Enter the AccessKey ID management interface of the A ③   |  |
| Test connectivity     | Test connectivity                                        |  |
| * Create Instance and | O Yes 🗌 No                                               |  |

| Parameter     | Description                                                                                                    | Required |
|---------------|----------------------------------------------------------------------------------------------------|----------|
| Network type  | <ul> <li>public network: Supported regions include<br/>China (Shanghai), China (Shenzhen), China<br/>(Beijing), China (Hangzhou), Singapore<br/>(Singapore), China (Hong Kong), Malaysia<br/>(Kuala Lumpur), and US (Silicon Valley).</li> <li>The <i>instance</i> is public (Silicon Valley).</li> <li>The <i>instance</i> is public network.</li> <li>VPC: You can select only the region from<br/>which you log on to the HoloWeb console.</li> <li>The <i>instance</i> is VPC. This instance cannot<br/>be edited or removed.</li> </ul> | No       |
| Instance name | The Hologres instance that is created by using the current Alibaba Cloud account.                                                                                                    | No       |
| Name          | If you have set the <b>Instance name</b> parameter,<br>the name of the specified instance is<br>automatically entered in the <b>Name</b> field. You<br>can also enter a custom connection name.                                                                                                    | Yes      |
| Description   | The description of the connection.                                                                                                    | No       |

| Parameter        | Description                                                                                                    | Required |
|------------------|----------------------------------------------------------------------------------------------------|----------|
| Host             | The endpoint of the Hologres instance.<br>You can view the endpoint of the Hologres<br>instance on the <b>Configurations</b> tab of the<br>instance details page in the Hologres console.<br>If you have set the <b>Instance name</b> parameter,<br>the endpoint of the specified instance is<br>automatically entered in the <b>Host</b> field. You<br>can also enter the endpoint of the Hologres<br>instance.             | Yes      |
| Port             | The port number of the Hologres instance.<br>You can view the port number of the Hologres<br>instance on the <b>Configurations</b> tab of the<br>instance details page in the Hologres console.<br>If you have set the <b>Instance name</b> parameter,<br>the port number of the specified instance is<br>automatically entered in the <b>Port</b> field. You can<br>also enter the port number of the Hologres<br>instance. | Yes      |
| Logon Method     | <ul> <li>Password-free Logon: You can directly log on to the instance by using the current Alibaba Cloud account, without the need to enter the AccessKey ID and AccessKey secret.</li> <li>Password Logon: You can enter the AccessKey ID and AccessKey secret of the current or another Alibaba Cloud account to log on to the instance.</li> </ul>                                                                        | Yes      |
| AccessKey ID     | <ul> <li>This parameter is displayed only when you set the Logon Method parameter to <i>Password Log on</i>.</li> <li>The AccessKey ID of your Alibaba Cloud account.</li> <li>You can obtain the AccessKey ID from the Security Management page.</li> </ul>                                                                                                    | No       |
| AccessKey Secret | <ul> <li>This parameter is displayed only when you set the Logon Method parameter to <i>Password Log on</i>.</li> <li>The AccessKey secret of your Alibaba Cloud account.</li> <li>You can obtain the AccessKey secret from the Security Management page.</li> </ul>                                                                                                    | No       |

| Parameter                     | Description                                                                                                    | Required |
|-------------------------------|----------------------------------------------------------------------------------------------------|----------|
| Test Connectivity             | <ul> <li>Tests whether the instance can be connected to.</li> <li>If the instance can be connected to, the message Test passed is displayed.</li> <li>If the instance cannot be connected to, the message Test failed is displayed.</li> </ul>                                                                            | No       |
| Create Instance and<br>Log On | <ul> <li>Specifies whether to log on to the instance.</li> <li>Yes: logs on to the instance. The connected instance is displayed in the left-side Instances Connected list.</li> <li>No: does not log on to the instance. The disconnected instance is displayed in the left-side Instances Disconnected list.</li> </ul> | Yes      |

#### 5. Create a database.

After you purchase a Hologres instance, a database named **postgres** is automatically created. This database is allocated with a few resources and is used only for management purposes. Therefore, we recommend that you create another database to process business data. If you have created a database, skip this step and proceed to the next step.

#### i. On the Metadata Management tab, click Database.

You can also find the instance for which you want to create a database in the **Instances Connected** list on the **Metadata Management** tab. Right-click the instance and select **New Database**.

| ii HoloWe                                            | eb            | Metadata  | Manag | ement |
|------------------------------------------------------|---------------|-----------|-------|-------|
| Add Instance                                         | E<br>Database | 0         | Table |       |
| Instance Mana                                        | gement        |           | C     |       |
| Search by nar                                        | ne            |           |       |       |
| ✓ Instances Co                                       | onnected      | (1)       |       |       |
|                                                      |               |           |       |       |
| ✓ 📑 ho                                               | Refrest       | ı         |       |       |
| > 呂                                                  | Edit Instance |           |       |       |
|                                                      | User M        | anagement |       |       |
| Database Authorization                               |               |           |       |       |
| <ul> <li>Instances Di<br/>Switch Database</li> </ul> |               |           |       |       |
| New Database 2                                       |               |           |       |       |
|                                                      | Log Of        | F         |       |       |
|                                                      | Delete        | Instance  |       |       |

ii. In the **New database** dialog box, set the parameters as required and click **OK**.

| New database                                                                                                    | ×                                                                                                    |
|----------------------------------------------------------------------------------------------------|----------------------------------------------------------------------------------------------------|
| Instance Name  * Database name  * Dermissions policy  * Log On  * Log On  Log data been  1 Hologres is compatible authorization model. For this model, the permissi management Unloagres | SPM SLPM Expert<br>SPM SLPM Expert<br>Yes No<br>ging on to a database will cause all pages that you opened in the<br>abase to be closed. Make sure that your previous operations have<br>in saved before you perform this operation.<br>with PostgreSQL and allows you to use the standard PostgreSQL<br>more information, see Standard PostgreSQL authorization model. In<br>ons are managed in a fine-grained manner. To simplify permission |
| mananement enonres                                                                                                    | • Show<br>OK Cancel                                                                                                    |
| Parameter                                                                                                    | Description                                                                                                    |
| Instance Name                                                                                                    | The name of the instance in which the database is to be created. By default, the name of the current instance is entered.                                                                                                    |
| Database Name                                                                                                    | Enter a database name.           ⑦ Note         The database name must be unique.                                                                                                    |
| Permissions Policy                                                                                                    | <ul> <li>Select a permission model for the database based on your business requirements. For more information about permission models, see:</li> <li>SPM</li> <li>SLPM</li> <li>Standard PostgreSQL authorization model</li> </ul>                                                                                                    |
| Log On                                                                                                    | <ul> <li>Yes: logs on to the database. After the database is created, you can directly use the database.</li> <li>No: does not log on to the database. Before you use the created database, you must log on to the database.</li> </ul>                                                                                                    |

6. Create a query task.

After you connect HoloWeb to a Hologres instance, you can use standard PostgreSQL statements

to analyze data on the SQL Editor tab. To create a query task, perform the following steps:

i. On the SQL Editor tab, click Ad-hoc Query.

You can also right-click **My SQL query** in the left-side navigation pane and select **New SQL query**. For more information, see Manage an SQL query task.

ii. On the Ad-hoc Query tab, select an instance from the Instance drop-down list and a database from the Database drop-down list, enter the following sample statements in the SQL editor, and then click Run.

```
BEGIN;
CREATE TABLE nation (
n nationkey bigint NOT NULL,
n name text NOT NULL,
n regionkey bigint NOT NULL,
n comment text NOT NULL,
PRIMARY KEY (n nationkey)
);
CALL SET TABLE PROPERTY ('nation', 'bitmap columns', 'n nationkey, n name, n regionkey
');
CALL SET TABLE PROPERTY ('nation', 'dictionary encoding columns', 'n name, n comment'
);
CALL SET TABLE PROPERTY ('nation', 'time to live in seconds', '31536000');
COMMIT:
INSERT INTO nation VALUES
(11, 'zRAQ', 4, 'nic deposits boost atop the quickly final requests? quickly regula')
(22, 'RUSSIA', 3 ,'requests against the platelets use never according to the quickl
y regular pint'),
(2, 'BRAZIL', 1, 'y alongside of the pending deposits. carefully special packages a
re about the ironic forges. slyly special '),
(5, 'ETHIOPIA', 0, 'ven packages wake quickly. regu'),
(9, 'INDONESIA', 2 ,'slyly express asymptotes. regular deposits haggle slyly. caref
ully ironic hockey players sleep blithely. carefull'),
(14, 'KENYA', 0 , 'pending excuses haggle furiously deposits. pending, express pint
o beans wake fluffily past t'),
(3,'CANADA', 1,'eas hang ironic, silent packages. slyly regular packages are furi
ously over the tithes. fluffily bold'),
(4, 'EGYPT', 4 ,'y above the carefully unusual theodolites. final dugouts are quickl
y across the furiously regular d'),
(7, 'GERMANY', 3 ,'l platelets. regular accounts x-ray: unusual, regular acco'),
(20 ,'SAUDI ARABIA', 4 ,'ts. silent requests haggle. closely express packages slee
p across the blithely');
SELECT * FROM nation;
```

(?) Note The names of tables and fields in SQL statements are not case-sensitive. To reference a table with an exactly matched name, you must enclose the name of the table in double quotation marks (") in SQL statements.

iii. View the execution result.

You can view the execution result of the statements on the **Run Log** tab.

| 9 C      | CALL                                                                                                    | SET_TABLE_PRO    | PERTY('nation',          | 'bitmap_columr   | ns', 'n_nationkey,n_                                                       |  |  |  |  |  |  |
|----------|----------------------------------------------------------------------------------------------------|------------------|--------------------------|------------------|----------------------------------------------------------------------------|--|--|--|--|--|--|
| 10 C     | CALL                                                                                                    | SET_TABLE_PRO    | PERTY('nation',          | 'dictionary_er   | ncoding_columns', 'n                                                       |  |  |  |  |  |  |
| 11 C     | CALL SET_TABLE_PROPERTY('nation', 'time_to_live_in_seconds', '31536000');                                                     |                  |                          |                  |                                                                            |  |  |  |  |  |  |
| 12 C     | COMMIT;                                                                                                    |                  |                          |                  |                                                                            |  |  |  |  |  |  |
| 13       |                                                                                                    |                  |                          |                  |                                                                            |  |  |  |  |  |  |
| 14 I     | INSERT INTO nation VALUES                                                                                                    |                  |                          |                  |                                                                            |  |  |  |  |  |  |
| 15 (     | (11,'zRAQ', 4,'nic deposits boost atop the quickly final requests? quickly regula'),                                          |                  |                          |                  |                                                                            |  |  |  |  |  |  |
| 16 (     | 5 (22,'RUSSIA', 3 , 'requests against the platelets use never according to the quickly regular pint'),                        |                  |                          |                  |                                                                            |  |  |  |  |  |  |
| 17 (     | (2,'                                                                                                    | BRAZIL', 1,      | y alongside of           | the pending dep  | oosits. carefully sp                                                       |  |  |  |  |  |  |
| 18 (     | (5,'                                                                                                    | ETHIOPIA', 0     | ,'ven packages           | wake quickly. r  | regu'),                                                                    |  |  |  |  |  |  |
| 19 (     | (9,'                                                                                                    | INDONESIA', 2    | ,'slyly expres           | s asymptotes. r  | regular deposits hag                                                       |  |  |  |  |  |  |
| 20 (     | (14,                                                                                                    | 'KENYA', 0 ,     | 'pending excuse          | es haggle furiou | usly deposits. pendi                                                       |  |  |  |  |  |  |
| 21 (     | 1 (3, 'CANADA', 1 , 'eas hang ironic, silent packages. slyly regular packages are furiously over the tithes. fluffily bold'), |                  |                          |                  |                                                                            |  |  |  |  |  |  |
| 22 (     | (4, 'EGYPT', 4, 'y above the carefully unusual theodolites. final dugouts are quickly across the furiously regular d'),       |                  |                          |                  |                                                                            |  |  |  |  |  |  |
| 23 (     | (7,'                                                                                                    | GERMANY', 3 ,'   | l platelets. re          | egular accounts  | x-ray: unusual, reg                                                        |  |  |  |  |  |  |
| 24 (     | (20                                                                                                    | ,'SAUDI ARABIA   | ', 4 ,'ts. sil           | lent requests ha | aggle. closely expre                                                       |  |  |  |  |  |  |
| 25       |                                                                                                    |                  |                          |                  |                                                                            |  |  |  |  |  |  |
| 26 S     | SELE                                                                                                    | CT * FROM nation | on;                      |                  |                                                                            |  |  |  |  |  |  |
| Run Log  |                                                                                                    |                  |                          |                  |                                                                            |  |  |  |  |  |  |
|          |                                                                                                    | А                | В                        | С                | D                                                                          |  |  |  |  |  |  |
|          | 1                                                                                                    | n_nationkey      | ✓ n_name                 | ✓ n_regionkey    | ✓ n_comment                                                                |  |  |  |  |  |  |
| 111      | 2                                                                                                    | 11               | zRAQ                     | 4                | nic deposits boost ato                                                     |  |  |  |  |  |  |
| 14.      | 3                                                                                                    | 3                | CANADA                   | 1                | eas hang ironic, silent į                                                  |  |  |  |  |  |  |
|          | 4                                                                                                    | 7                | GERMANY                  | 3                | l platelets. regular acco                                                  |  |  |  |  |  |  |
| 100      | 5                                                                                                    | 20               | SAUDI ARABIA             | 4                | ts. silent requests hag                                                    |  |  |  |  |  |  |
| <u> </u> | 6                                                                                                    | 2                | BRAZIL                   | 1                | y alongside of the pend                                                    |  |  |  |  |  |  |
| 111      | 7                                                                                                    | 5                | ETHIOPIA                 | 0                | ven packages wake qu                                                       |  |  |  |  |  |  |
| BC+-     | 8                                                                                                    | 9                | INDONESIA                | 2                | slyly express asymptot                                                     |  |  |  |  |  |  |
| <u></u>  | 8 9 INDONESIA 2 alyly express asymptot                                                                                        |                  |                          |                  |                                                                            |  |  |  |  |  |  |
| <u></u>  | 9                                                                                                    | 14               | KENYA                    | 0                | pending excuses hagg                                                       |  |  |  |  |  |  |
|          | 9<br>10                                                                                                    | 14<br>4          | KENYA<br>EGYPT           | 0 4              | pending excuses hagg<br>y above the carefully u                            |  |  |  |  |  |  |
|          | 9<br>10<br>11                                                                                                    | 14<br>4<br>22    | KENYA<br>EGYPT<br>RUSSIA | 0<br>4<br>3      | pending excuses hagg<br>y above the carefully u<br>requests against the pl |  |  |  |  |  |  |

7. Create a foreign table.

Hologres is seamlessly integrated with MaxCompute at the underlying layer. You can create foreign tables in Hologres to accelerate queries of MaxCompute data. To create a foreign table in the HoloWeb console, perform the following steps:

i. On the Metadata Management tab, choose MaxCompute Acceleration > Create Foreign Table.

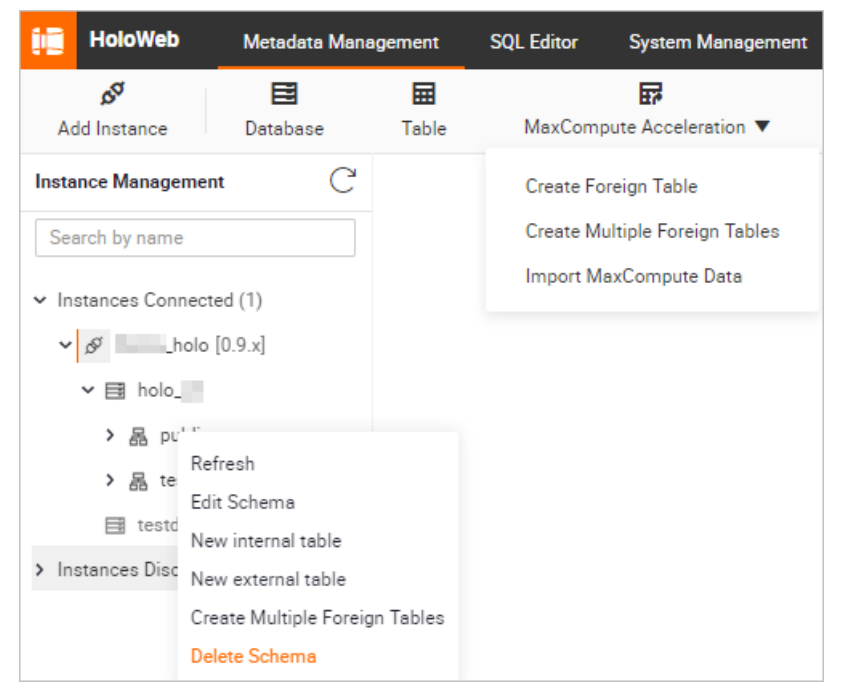

ii. On the New external table tab, set the parameters as required and click Submit form.

| $\blacksquare$ New external table $\times$   |                                              | ≡                                                           |  |  |  |  |
|----------------------------------------------|----------------------------------------------|-------------------------------------------------------------|--|--|--|--|
| * Instance Name                              | * Database holo_                             | Query table Submit form                                     |  |  |  |  |
| Table name 👩                                 | Description                                  | * Schema public V                                           |  |  |  |  |
| External Services                            |                                              |                                                             |  |  |  |  |
| * Type MaxCompute                            | * Server List odps_server                    | Table         Please enter the format of project.table_name |  |  |  |  |
| Basic information Data preview DDL statement | Basic information Data preview DDL statement |                                                             |  |  |  |  |
| Field Partition                              |                                              |                                                             |  |  |  |  |
| Column information                           | Туре                                         | Description                                                 |  |  |  |  |
|                                              | No Data                                      |                                                             |  |  |  |  |

| Parameter     | Description                                                                                                    |
|---------------|----------------------------------------------------------------------------------------------------|
| Instance Name | The name of the current instance.                                                                                                    |
| Database      | The name of the current database.                                                                                                    |
| Table name    | The name of the Hologres foreign table.<br>After you enter the name of the source MaxCompute table, the<br>name of the foreign table must be the same as that of the<br>source MaxCompute table. In this case, you cannot modify the<br>name of the foreign table. To rename the foreign table, you<br>must create the foreign table, find the foreign table in the<br>left-side Instances Connected list, and then right-click the<br>foreign table. |
| Description   | The description of the Hologres foreign table.                                                                                                    |
| Schema        | The name of the schema.<br>You can select the default schema <b>public</b> or a custom schema.                                                                                                    |
| Туре          | The service type of the source table.<br>The default value is MaxCompute, which cannot be changed.                                                                                                    |
| Server List   | You can select the <b>odps_server</b> server that is created at the underlying layer of Hologres. For more information, see <a href="mailto:postgres_fdw">postgres_fdw</a> .                                                                                                    |

| Parameter | Description                                                                                                    |
|-----------|----------------------------------------------------------------------------------------------------|
| Table     | <ul> <li>The name of the source MaxCompute table to be mapped, including the name of the MaxCompute project.</li> <li>Format: project.table_name.</li> <li>⑦ Note <ul> <li>You cannot query data in a source table that is stored in a region different from that of the selected Hologres instance.</li> <li>After you enter the name of the source MaxCompute table, all the fields of the source table are displayed. By default, the created foreign table contains all the fields of the source table. If you need to create a foreign table that contains only specific fields of the source table. For more information, see CREAT E FOREIGN TABLE.</li> </ul> </li> </ul> |

**?** Note When you create a foreign table to synchronize data from a MaxCompute table, the table comments and column comments of the MaxCompute table are synchronized to the foreign table.

iii. After you create the foreign table, find the instance where the foreign table resides from the Instances Connected list in the left-side navigation pane on the Metadata Management tab. Double-click the foreign table. On that tab that appears, click Data preview to preview the data in the MaxCompute table for which queries are accelerated.

# 6.Query data in Hologres

This topic describes how to query data in foreign tables and internal tables in Hologres. This helps you experience the performance of data queries in Hologres.

# Prerequisites

- A Hologres instance is purchased. For more information, see Purchase a Hologres instance.
- A RAM user that you want to use to perform operations is granted the required permissions. For more information, see Grant permissions to a RAM user.

# Context

Hologres can give quick response when you query data. This topic shows you how to create a database, create foreign tables and internal tables, and then import data to the internal tables in Hologres. Then, this topic shows you how to query data in the foreign tables and internal tables in Hologres. This helps you experience data queries in Hologres.

### Procedure

#### 1. Step 1: Create a database

This step shows you how to create a database in Hologres. You can use the database to store the data of your Hologres instance for later queries.

2. Step 2: Create tables

This step shows you how to create tables in the created database. You can use the tables to store sample data. Hologres allows you to create foreign tables and internal tables. These two types of tables have the following characteristics:

- Foreign tables map fields in external data sources and do not store data in Hologres.
- Internal tables store data in Hologres.
- 3. Step 3: Import sample data

This step shows you how to import data to internal tables in Hologres for later queries. In this example, the data of the TPC Benchmark™ H (TPC-H) benchmark test is used.

4. Step 4: Query data in tables

This step shows you how to query data in tables. In this example, the 22 TPC-H query statements are used to help you experience the timeliness and stability of data queries in Hologres.

### Step 1: Create a database

- 1. Log on to the Hologres console. In the left-side navigation pane, click Instances.
- 2. On the Instances page, click the name of your Hologres instance.
- 3. In the left-side pane of the instance details page, click Databases.
- 4. On the Database Authorization page, click Create Database in the upper-right corner.

| i D | HoloWeb Metadata Mana  | gement SQL Editor                             | Diagnostics and Optimization                   | Data Solution         | Security Center      |                                   | New Features!                                   | English 🗸                        | t.aliyunid.com  |
|-----|------------------------|-----------------------------------------------|------------------------------------------------|-----------------------|----------------------|-----------------------------------|-------------------------------------------------|----------------------------------|-----------------|
|     | Database Authorization | Database Authoriz<br>Hologres is compatible v | ation<br>vith PostgreSQL. After you create a H | ologres instance, a c | default database nar | ned postgres is generated. This d | atabase is provided for management purposes onl | y. Create databases on this page | ^               |
|     | Jser Management        | hased on your husiness i                      | renuiremente                                   |                       |                      |                                   |                                                 |                                  | Create Database |
|     | P Address Whitelist    | * Instance Name                               |                                                | ✓ [V                  | (0.10.28] Name       | Search                            | Q                                               |                                  | C' Refresh      |
|     |                        | Database Name                                 |                                                |                       |                      | Permission Model                  |                                                 | Operation                        |                 |

5. In the Create Database dialog box, set the parameters that are described in the following table.

| Create Database                                                                                                    | ×                                                                                                    |
|----------------------------------------------------------------------------------------------------|----------------------------------------------------------------------------------------------------|
| <ul> <li>* Instance Name:</li> <li>* Database Name:</li> <li>* SPM:</li> <li>(i) Hologres is con<br/>authorization muthis model, the<br/>management. H</li> </ul> | tpch_10g         SPM       SLPM       Expert         npatible with PostgreSQL and allows you to use the standard PostgreSQL odel. For more information, see Standard PostgreSQL authorization model. In permissions are managed in a fine-grained manner. To simplify permission ologres provides two simple permission models based on an understand of Show                                                                                                    |
|                                                                                                    | OK Cancel                                                                                                    |
| Parameter                                                                                                    | Description                                                                                                    |
| Instance Name                                                                                                    | The name of the Hologres instance in which you want to create the database. By default, the name of the connected instance is displayed. You can also select another Hologres instance from the drop-down list.                                                                                                    |
| Database Name                                                                                                    | The name of the database. In this example, enter tpch_10g.           ⑦ Note         The database name must be unique.                                                                                                    |
| SPM                                                                                                    | <ul> <li>The permission model of the database. Valid values:</li> <li>SPM: the simple permission model (SPM). If you select SPM, permissions are granted at the database level. The following user groups are provided: admin, developer, writer, and viewer. You need to use only a few functions to manage the permissions on the objects in a database in a convenient and secure way.</li> <li>SLPM: the schema-level permission model (SLPM). If you select SLPM, permissions are granted at the schema level. The following user groups are provided: <db>.admin, <db>.<schema>.developer, <db>.</db></schema></db></db></li> <li><schema>.writer, and <db>.<schema>.viewer. Compared with the SPM, the SLPM manages permissions in a finer-grained manner.</schema></db></schema></li> <li>Expert: the standard PostgreSQL authorization model. Hologres is compatible with PostgreSQL. If you select Expert, you can use the standard PostgreSQL authorization model.</li> </ul> |

# Step 2: Create tables

After the database is created, you can create tables in the database. You can create foreign tables or internal tables based on where your data is stored.

#### • Create foreign tables.

- i. Log on to the database.
  - a. On the **Database Authorization** page of the HoloWeb console, click **Metadata Management** in the top navigation bar.
  - b. On the **Metadata Management** tab, find the created database in the left-side navigation pane and double-click the database name. In the dialog box that appears, click **OK**.

| Log On to Database |                                                                                                    | $\times$ |
|--------------------|----------------------------------------------------------------------------------------------------|----------|
| Name               | tpch_10g                                                                                                    |          |
| * Select Database  | Existing Database                                                                                                    |          |
| Database Name      | tpch_10g V                                                                                                    |          |
|                    | Logging on to a database will cause all pages that you opened in the database<br>to be closed. Make sure that your previous operations have been saved before<br>you perform this operation. |          |
|                    | OK                                                                                                    | cel      |

- ii. Create foreign tables.
  - a. Go to the SQL Editor tab. Click the Ad-hoc Query icon in the upper-left corner.

b. On the Ad-hoc Query tab, select an instance from the Instance drop-down list and a database from the Database drop-down list, enter the following sample statements in the SQL editor, and then click Run.

The following SQL statements are used to create foreign tables for later queries. The foreign tables map fields in the source tables such as the odps\_customer\_10g and odps\_lineitem\_10g tables in the MaxCompute project MAXCOMPUTE\_PUBLIC\_DATA in the public dataset.

```
DROP FOREIGN TABLE IF EXISTS odps customer 10g;
DROP FOREIGN TABLE IF EXISTS odps lineitem 10g;
DROP FOREIGN TABLE IF EXISTS odps nation 10g;
DROP FOREIGN TABLE IF EXISTS odps orders 10g;
DROP FOREIGN TABLE IF EXISTS odps part 10g;
DROP FOREIGN TABLE IF EXISTS odps_partsupp_10g;
DROP FOREIGN TABLE IF EXISTS odps_region_10g;
DROP FOREIGN TABLE IF EXISTS odps supplier 10g;
IMPORT FOREIGN SCHEMA MAXCOMPUTE PUBLIC DATA LIMIT to
(
   odps customer 10g,
   odps lineitem 10g,
   odps nation 10g,
   odps orders 10g,
   odps part 10g,
   odps partsupp 10g,
   odps region 10g,
   odps_supplier_10g
)
FROM SERVER odps server INTO public OPTIONS(if table exist 'error', if unsupported
type 'error');
```

- Create internal tables.
  - i. Log on to the database.
    - a. On the **Database Authorization** page of the HoloWeb console, click **Metadata Management** in the top navigation bar.

b. On the **Metadata Management** tab, find the created database in the left-side navigation pane and double-click the database name. In the dialog box that appears, click **OK**.

| Name              | tpch_10g                                                                                                    |                |
|-------------------|----------------------------------------------------------------------------------------------------|----------------|
| * Select Database | Existing Database                                                                                                    |                |
| Database Name     | tpch_10g                                                                                                    | $\sim$         |
|                   | Logging on to a database will cause all pages that you opened in the data<br>to be closed. Make sure that your previous operations have been saved be<br>you perform this operation. | abase<br>efore |

- ii. Create internal tables.
  - a. Go to the SQL Editor tab. Click the Ad-hoc Query icon in the upper-left corner.
  - b. On the Ad-hoc Query tab, select an instance from the Instance drop-down list and a database from the Database drop-down list, enter the following sample statements in the SQL editor, and then click Run.

The following SQL statements are used to create internal tables named LINEITEM, ORDERS, PART SUPP, PART, CUSTOMER, SUPPLIER, NATION, and REGION. The internal tables are used to store data for later queries.

```
DROP TABLE IF EXISTS LINEITEM;
BEGIN:
CREATE TABLE LINEITEM
(
   L_ORDERKEY BIGINT NOT NULL,
L_PARTKEY INT NOT NULL,
   L_PARTKEY INT
L_SUPPKEY INT
   L_SUPPKEY INT NOT NULL,
L_LINENUMBER INT NOT NULL,
   L QUANTITY DECIMAL(15,2) NOT NULL,
    L EXTENDEDPRICE DECIMAL(15,2) NOT NULL,
   L_DISCOUNT DECIMAL(15,2) NOT NULL,
L_TAX DECIMAL(15,2) NOT NULL,
    L RETURNFLAG TEXT NOT NULL,
                            NOT NULL,
    L_LINESTATUS TEXT
    L_SHIPDATE TIMESTAMPTZ NOT NULL,
    L COMMITDATE TIMESTAMPTZ NOT NULL,
    L RECEIPTDATE TIMESTAMPTZ NOT NULL,
    L SHIPINSTRUCT TEXT
                             NOT NULL,
   L_SHIPMODE TEXT NOT NULL,
L_COMMENT TEXT NOT NULL,
    PRIMARY KEY (L ORDERKEY, L LINENUMBER)
);
CALL set table property ('LINEITEM', 'clustering key', 'L SHIPDATE, L ORDERKEY');
CALL set_table_property('LINEITEM', 'segment_key', 'L_SHIPDATE');
CALL set table property('LINEITEM', 'distribution kev', 'L ORDERKEY');
```

```
CALL set table property ('LINEITEM', 'bitmap columns', 'L ORDERKEY, L PARTKEY, L SUP
PKEY,L LINENUMBER,L RETURNFLAG,L LINESTATUS,L SHIPINSTRUCT,L SHIPMODE,L COMMENT')
;
CALL set table property('LINEITEM', 'dictionary encoding columns', 'L RETURNFLAG,
L LINESTATUS, L SHIPINSTRUCT, L SHIPMODE, L COMMENT');
CALL set table property('LINEITEM', 'time to live in seconds', '31536000');
COMMIT;
DROP TABLE IF EXISTS ORDERS;
BEGIN;
CREATE TABLE ORDERS
   O ORDERKEY
                 BIGINT NOT NULL PRIMARY KEY,
   O CUSTKEY INT
                            NOT NULL,
   O_ORDERSTATUS TEXT NOT NULL,
   O TOTALPRICE DECIMAL(15,2) NOT NULL,
   O_ORDERDATE timestamptz NOT NULL,
   O_ORDERPRIORITY TEXT NOT NULL,
   O CLERK TEXT
                          NOT NULL,
NOT NULL,
   O SHIPPRIORITY INT
   O COMMENT TEXT
                            NOT NULL
);
CALL set_table_property('ORDERS', 'segment_key', 'O_ORDERDATE');
CALL set table property('ORDERS', 'distribution key', 'O ORDERKEY');
CALL set table property ('ORDERS', 'bitmap columns', 'O ORDERKEY, O CUSTKEY, O ORDER
STATUS, O ORDERPRIORITY, O CLERK, O SHIPPRIORITY, O COMMENT');
CALL set table property ('ORDERS', 'dictionary encoding columns', 'O ORDERSTATUS, O
ORDERPRIORITY, O CLERK, O COMMENT');
CALL set table property ('ORDERS', 'time to live in seconds', '31536000');
COMMIT;
DROP TABLE IF EXISTS PARTSUPP;
BEGIN:
CREATE TABLE PARTSUPP
(
   PS_PARTKEY INT NOT NULL,
   PS SUPPKEY INT NOT NULL,
   PS AVAILQTY INT NOT NULL,
   PS SUPPLYCOST DECIMAL(15,2) NOT NULL,
   PS COMMENT TEXT NOT NULL,
   PRIMARY KEY (PS PARTKEY, PS SUPPKEY)
);
CALL set table property('PARTSUPP', 'distribution key', 'PS PARTKEY');
CALL set table property('PARTSUPP', 'colocate with', 'LINEITEM');
CALL set table property('PARTSUPP', 'bitmap columns', 'PS PARTKEY,PS A
VAILQTY, PS COMMENT');
CALL set table property('PARTSUPP', 'dictionary encoding columns', 'PS COMMENT');
CALL set table property('PARTSUPP', 'time to live in seconds', '31536000');
COMMIT;
DROP TABLE IF EXISTS PART;
BEGIN;
CREATE TABLE PART
(
   P PARTKEY INT NOT NULL PRIMARY KEY,
   P NAME TEXT NOT NULL,
   P MFGR TEXT NOT NULL,
```

```
P BRAND TEXT NOT NULL,
               TEXT NOT NULL,
   P TYPE
   P_SIZE
                INT NOT NULL,
   P_CONTAINER TEXT NOT NULL,
   P RETAILPRICE DECIMAL(15,2) NOT NULL,
   P COMMENT TEXT NOT NULL
);
CALL set table property('PART', 'distribution key', 'P PARTKEY');
CALL set table property ('PART', 'bitmap columns', 'P PARTKEY, P SIZE, P NAME, P MFGR
, P_BRAND, P_TYPE, P_CONTAINER, P_COMMENT');
CALL set table property('PART', 'dictionary encoding columns', 'P NAME, P MFGR, P B
RAND, P TYPE, P CONTAINER, P COMMENT');
CALL set table property('PART', 'time to live in seconds', '31536000');
COMMIT:
DROP TABLE IF EXISTS CUSTOMER;
BEGIN;
CREATE TABLE CUSTOMER
(
   C CUSTKEY INT NOT NULL PRIMARY KEY,
   C NAME TEXT NOT NULL,
   C ADDRESS TEXT NOT NULL,
   C NATIONKEY INT NOT NULL,
   C PHONE TEXT NOT NULL,
   C ACCTBAL DECIMAL (15,2) NOT NULL,
   C MKTSEGMENT TEXT NOT NULL,
   C COMMENT TEXT NOT NULL
);
CALL set_table_property('CUSTOMER', 'distribution_key', 'C_CUSTKEY');
CALL set table property('CUSTOMER', 'bitmap columns', 'C CUSTKEY,C NATIONKEY,C NA
ME, C ADDRESS, C PHONE, C MKTSEGMENT, C COMMENT');
CALL set table property ('CUSTOMER', 'dictionary encoding columns', 'C NAME, C ADDR
ESS, C PHONE, C MKTSEGMENT, C COMMENT');
CALL set table property ('CUSTOMER', 'time to live in seconds', '31536000');
COMMIT:
DROP TABLE IF EXISTS SUPPLIER;
BEGIN;
CREATE TABLE SUPPLIER
(
   S SUPPKEY INT NOT NULL PRIMARY KEY,
   S NAME TEXT NOT NULL,
   S ADDRESS TEXT NOT NULL,
   S_NATIONKEY INT NOT NULL,
   S PHONE TEXT NOT NULL,
   S_ACCTBAL DECIMAL(15,2) NOT NULL,
   S COMMENT TEXT NOT NULL
);
CALL set table property('SUPPLIER', 'distribution key', 'S SUPPKEY');
CALL set table property('SUPPLIER', 'bitmap columns', 'S SUPPKEY, S NAME, S ADDRESS
,S NATIONKEY,S PHONE,S COMMENT');
CALL set_table_property('SUPPLIER', 'dictionary_encoding_columns', 'S_NAME,S_ADDR
ESS, S PHONE, S COMMENT');
CALL set table property('SUPPLIER', 'time to live in seconds', '31536000');
COMMIT;
DROP TABLE IF EXISTS NATION;
```

```
BEGIN;
CREATE TABLE NATION (
 N NATIONKEY INT NOT NULL PRIMARY KEY,
 N NAME text NOT NULL,
 N REGIONKEY INT NOT NULL,
 N COMMENT text NOT NULL
);
CALL set table property('NATION', 'distribution key', 'N NATIONKEY');
CALL set table property ('NATION', 'bitmap columns', 'N NATIONKEY, N NAME, N REGIONK
EY, N COMMENT');
CALL set table property ('NATION', 'dictionary encoding columns', 'N NAME, N COMMEN
T');
CALL set table property('NATION', 'time to live in seconds', '31536000');
COMMIT;
DROP TABLE IF EXISTS REGION;
BEGIN;
CREATE TABLE REGION
(
   R REGIONKEY INT NOT NULL PRIMARY KEY,
   R NAME TEXT NOT NULL,
   R COMMENT TEXT
);
CALL set table property('REGION', 'distribution key', 'R REGIONKEY');
CALL set table property('REGION', 'bitmap columns', 'R REGIONKEY, R NAME, R COMMENT
');
CALL set table property ('REGION', 'dictionary encoding columns', 'R NAME, R COMMEN
T');
CALL set table property('REGION', 'time to live in seconds', '31536000');
COMMIT:
```

# Step 3: Import sample data

After the internal tables are created, you can perform the following steps to import data to the internal tables in Hologres.

(?) Note Foreign tables map fields in external data sources and do not store data in Hologres. You can use foreign tables in Hologres to query the data that is stored in the MaxCompute project MAXCOMPUTE\_PUBLIC\_DATA in the public dataset.

1. Go to the SQL Editor tab. Click the Ad-hoc Query icon in the upper-left corner.

2. On the **Ad-hoc Query** tab, select an instance from the **Instance** drop-down list and a database from the **Database** drop-down list, enter the following sample statements in the SQL editor, and then click **Run**.

The following SQL statements are used to import data for later queries. The data is imported from tables such as the public.odps\_customer\_10g and public.odps\_lineitem\_10g tables in the MaxCompute project MAXCOMPUTE\_PUBLIC\_DATA in the public dataset to the internal tables with corresponding names in Hologres.

```
INSERT INTO public.customer SELECT * FROM public.odps_customer_10g ;
INSERT INTO public.lineitem SELECT * FROM public.odps_lineitem_10g ;
INSERT INTO public.nation SELECT * FROM public.odps nation 10g ;
INSERT INTO public.orders SELECT * FROM public.odps orders 10g ;
INSERT INTO public.part SELECT * FROM public.odps part 10g ;
INSERT INTO public.partsupp SELECT * FROM public.odps partsupp 10g ;
INSERT INTO public.region SELECT * FROM public.odps region 10g;
INSERT INTO public.supplier SELECT * FROM public.odps supplier 10g ;
vacuum nation;
vacuum region;
vacuum supplier;
vacuum customer;
vacuum part;
vacuum partsupp;
vacuum orders;
vacuum lineitem;
analyze nation;
analyze region;
analyze lineitem;
analyze orders;
analyze customer;
analyze part;
analyze partsupp;
analyze supplier;
analyze lineitem (l orderkey,l partkey,l suppkey);
analyze orders (o_custkey);
analyze partsupp(ps partkey,ps suppkey);
```

### Step 4: Query data in tables

- 1. Go to the SQL Editor tab. Click the Ad-hoc Query icon in the upper-left corner.
- 2. On the **Ad-hoc Query** tab, select an instance from the **Instance** drop-down list and a database from the **Database** drop-down list, enter the following sample statements in the SQL editor, and then click **Run**.

(?) Note The following SQL statements are used to query data in internal tables. To query data in foreign tables, replace the table name to be queried with the name of the foreign table that you want to query.

The following table provides the links to the 22 TPC-H query statements. To view a specific query statement, you can click the corresponding link in the table.

| ltem           | Query statement |     |     |     |  |
|----------------|-----------------|-----|-----|-----|--|
|                | Q1              | Q2  | Q3  | Q4  |  |
|                | Q5              | Q6  | Q7  | Q8  |  |
|                | Q9              | Q10 | Q11 | Q12 |  |
| 22 TPC-H query | Q13             | Q14 | Q15 | Q16 |  |
| statements     |                 |     |     |     |  |

| ltem | Query statement |     |     |     |
|------|-----------------|-----|-----|-----|
|      | Q17             | Q18 | Q19 | Q20 |
|      | Q21             | Q22 | -   | -   |

```
select
       l returnflag,
        l_linestatus,
        sum(l_quantity) as sum_qty,
        sum(l_extendedprice) as sum_base_price,
        sum(l_extendedprice * (1 - l_discount)) as sum_disc_price,
        sum(l_extendedprice * (1 - l_discount) * (1 + l_tax)) as sum_charge,
        avg(l quantity) as avg qty,
        avg(l_extendedprice) as avg_price,
        avg(l_discount) as avg_disc,
        count(*) as count_order
from
       lineitem
where
       l_shipdate <= date '1998-12-01' - interval '120' day
group by
       l_returnflag,
       l linestatus
order by
       l_returnflag,
       l_linestatus;
```

#### Quick Start • Query data in Hologres

```
select
       s_acctbal,
        s name,
        n_name,
        p_partkey,
        p_mfgr,
        s address,
        s_phone,
        s_comment
from
       part,
        supplier,
        partsupp,
       nation,
       region
where
       p_partkey = ps_partkey
       and s_suppkey = ps_suppkey
       and p size = 48
        and p_type like '%STEEL'
        and s_nationkey = n_nationkey
        and n_regionkey = r_regionkey
        and r name = 'EUROPE'
        and ps\_supplycost = (
                select
                       min(ps_supplycost)
                from
                        partsupp,
                        supplier,
                        nation,
                        region
                where
                        p_partkey = ps_partkey
                        and s_suppkey = ps_suppkey
                        and s_nationkey = n_nationkey
                        and n_regionkey = r_regionkey
                        and r name = 'EUROPE'
        )
order by
       s_acctbal desc,
       n name,
       s_name,
       p partkey
limit 100;
```

```
select
       l_orderkey,
        sum(l extendedprice * (1 - l discount)) as revenue,
        o orderdate,
       o_shippriority
from
       customer,
        orders,
       lineitem
where
       c mktsegment = 'MACHINERY'
       and c_custkey = o_custkey
       and l_orderkey = o_orderkey
        and o_orderdate < date '1995-03-23'
       and l_shipdate > date '1995-03-23'
group by
       l orderkey,
       o_orderdate,
       o_shippriority
order by
       revenue desc,
       o_orderdate
limit 10;
```

```
select
       o_orderpriority,
       count(*) as order count
from
       orders
where
       o orderdate >= date '1996-07-01'
       and o_orderdate < date '1996-07-01' + interval '3' month
       and exists (
               select
                       *
               from
                    lineitem
               where
                       l_orderkey = o_orderkey
                      and l_commitdate < l_receiptdate
       )
group by
      o_orderpriority
order by
       o orderpriority;
```

#### Quick Start • Query data in Hologres

```
select
       n_name,
       sum(l extendedprice * (1 - l discount)) as revenue
from
       customer,
       orders,
       lineitem,
        supplier,
        nation,
       region
where
       c_custkey = o_custkey
       and l_orderkey = o_orderkey
       and l_suppkey = s_suppkey
       and c_nationkey = s_nationkey
        and s_nationkey = n_nationkey
        and n_regionkey = r_regionkey
        and r name = 'EUROPE'
        and o orderdate >= date '1996-01-01'
        and o_orderdate < date '1996-01-01' + interval '1' year
group by
       n_name
order by
       revenue desc;
```

#### • Q6

```
select
```

```
sum(l_extendedprice * l_discount) as revenue
from
lineitem
where
l_shipdate >= date '1996-01-01'
and l_shipdate < date '1996-01-01' + interval '1' year
and l_discount between 0.02 - 0.01 and 0.02 + 0.01
and l_quantity < 24;</pre>
```

```
set hg experimental enable double equivalent=on;
select
       supp nation,
       cust_nation,
        l year,
        sum(volume) as revenue
from
        (
                select
                        nl.n_name as supp_nation,
                        n2.n name as cust nation,
                        extract(year from l_shipdate) as l_year,
                        l_extendedprice * (1 - l_discount) as volume
                from
                        supplier,
                        lineitem,
                        orders,
                        customer,
                        nation n1,
                        nation n2
                where
                        s_suppkey = l_suppkey
                        and o orderkey = 1 orderkey
                        and c_custkey = o_custkey
                        and s_nationkey = n1.n_nationkey
                        and c_nationkey = n2.n_nationkey
                        and (
                                (n1.n_name = 'CANADA' and n2.n_name = 'BRAZIL')
                                or (n1.n_name = 'BRAZIL' and n2.n_name = 'CANADA')
                        )
                        and 1 shipdate between date '1995-01-01' and date '1996-12-31
۲
       ) as shipping
group by
       supp nation,
       cust nation,
       l_year
order by
       supp nation,
       cust_nation,
        l year;
```

```
set hg experimental enable double equivalent=on;
select
       o_year,
        sum(case
               when nation = 'BRAZIL' then volume
               else O
        end) / sum(volume) as mkt share
from
        (
                select
                        extract(year from o orderdate) as o year,
                        l_extendedprice * (1 - l_discount) as volume,
                        n2.n name as nation
                from
                        part,
                        supplier,
                        lineitem,
                        orders,
                        customer,
                        nation n1,
                        nation n2,
                        region
                where
                        p_partkey = l_partkey
                        and s\_suppkey = 1\_suppkey
                        and l_orderkey = o_orderkey
                        and o_custkey = c_custkey
                        and c_nationkey = n1.n_nationkey
                        and nl.n regionkey = r regionkey
                        and r name = 'AMERICA'
                        and s nationkey = n2.n nationkey
                        and o_orderdate between date '1995-01-01' and date '1996-12-3
1'
                        and p_type = 'LARGE ANODIZED COPPER'
       ) as all nations
group by
       o_year
order by
       o_year;
```

```
• Q9
```

```
set hg_experimental_enable_double_equivalent=on;
select
       nation,
        o_year,
       sum(amount) as sum profit
from
        (
                select
                        n_name as nation,
                        extract(year from o_orderdate) as o_year,
                        l_extendedprice * (1 - l_discount) - ps_supplycost * l_quanti
ty as amount
                from
                        part,
                        supplier,
                        lineitem,
                        partsupp,
                        orders,
                        nation
                where
                        s_suppkey = l_suppkey
                        and ps_suppkey = l_suppkey
                        and ps partkey = 1 partkey
                        and p_partkey = l_partkey
                        and o_orderkey = 1_orderkey
                        and s_nationkey = n_nationkey
                        and p_name like '%maroon%'
       ) as profit
group by
       nation,
       o_year
order by
       nation,
       o_year desc;
```

#### Quick Start • Query data in Hologres

```
select
       c_custkey,
       c name,
        sum(l_extendedprice * (1 - l_discount)) as revenue,
        c acctbal,
        n_name,
        c_address,
        c_phone,
       c_comment
from
       customer,
        orders,
       lineitem,
       nation
where
       c_custkey = o_custkey
        and l_orderkey = o_orderkey
       and o_orderdate >= date '1993-02-01'
        and o_orderdate < date '1993-02-01' + interval '3' month
        and l_returnflag = 'R'
       and c_nationkey = n_nationkey
group by
       c custkey,
       c_name,
       c acctbal,
       c_phone,
       n_name,
       c_address,
       c comment
order by
       revenue desc
limit 20;
```

```
select
       ps_partkey,
       sum(ps_supplycost * ps_availqty) as value
from
       partsupp,
       supplier,
       nation
where
       ps_suppkey = s_suppkey
       and s_nationkey = n_nationkey
       and n name = 'EGYPT'
group by
        ps_partkey having
                sum(ps_supplycost * ps_availqty) > (
                       select
                               sum(ps_supplycost * ps_availqty) * 0.0001000000
                        from
                               partsupp,
                               supplier,
                               nation
                        where
                               ps_suppkey = s_suppkey
                                and s nationkey = n nationkey
                                and n_name = 'EGYPT'
                )
order by
       value desc;
```

#### Quick Start • Query data in Hologres

```
select
        l_shipmode,
        sum(case
                when o_orderpriority = '1-URGENT'
                        or o orderpriority = '2-HIGH'
                        then 1
                else O
        end) as high_line_count,
        sum(case
                when o orderpriority <> '1-URGENT'
                        and o orderpriority <> '2-HIGH'
                        then 1
                else O
        end) as low_line_count
from
        orders,
        lineitem
where
        o orderkey = 1 orderkey
        and 1 shipmode in ('FOB', 'AIR')
        and l_commitdate < l_receiptdate
        and l_shipdate < l_commitdate
        and 1 receiptdate >= date '1997-01-01'
        and 1 receiptdate < date '1997-01-01' + interval '1' year
group by
       l_shipmode
order by
       l_shipmode;
```

```
select
        c count,
        count(*) as custdist
from
        (
                select
                       c_custkey,
                        count(o orderkey) as c count
                from
                        customer left outer join orders on
                               c_custkey = o_custkey
                               and o comment not like '%special%deposits%'
                group by
                       c custkey
       ) c_orders
group by
       c_count
order by
       custdist desc,
       c count desc;
```

```
• Q14
```

```
with revenue0(SUPPLIER NO, TOTAL REVENUE) as
 (
 select
   l_suppkey,
   sum(l_extendedprice * (1 - l_discount))
 from
   lineitem
 where
   l shipdate >= date '1995-02-01'
   and l_shipdate < date '1995-02-01' + interval '3' month
 group by
   l_suppkey
 )
select
 s_suppkey,
 s_name,
 s address,
 s_phone,
 total revenue
from
 supplier,
 revenue0
where
 s_suppkey = supplier_no
 and total revenue = (
   select
    max(total_revenue)
   from
     revenue0
 )
order by
 s_suppkey;
```

```
select
        p_brand,
        p_type,
        p_size,
        count(distinct ps_suppkey) as supplier_cnt
from
       partsupp,
       part
where
       p_partkey = ps_partkey
       and p brand <> 'Brand#45'
        and p_type not like 'SMALL ANODIZED%'
        and p_size in (47, 15, 37, 30, 46, 16, 18, 6)
        and ps_suppkey not in (
                select
                       s_suppkey
                from
                        supplier
                where
                        s_comment like '%Customer%Complaints%'
        )
group by
       p brand,
       p_type,
       p_size
order by
       supplier_cnt desc,
        p_brand,
       p_type,
       p_size;
```

```
• Q17
```

```
select
       sum(l extendedprice) / 7.0 as avg yearly
from
       lineitem,
        part
where
        p_partkey = l_partkey
        and p brand = 'Brand#51'
       and p_container = 'WRAP PACK'
        and l_quantity < (
                select
                       0.2 * avg(l_quantity)
                from
                       lineitem
                where
                       l_partkey = p_partkey
       );
```

```
select
       c_name,
       c_custkey,
       o_orderkey,
       o_orderdate,
       o_totalprice,
       sum(l_quantity)
from
       customer,
       orders,
       lineitem
where
       o_orderkey in (
               select
                      l_orderkey
               from
                      lineitem
               group by
                      l_orderkey having
                              sum(l_quantity) > 312
       )
       and c_custkey = o_custkey
       and o_orderkey = l_orderkey
group by
       c_name,
       c_custkey,
       o_orderkey,
       o_orderdate,
       o totalprice
order by
       o_totalprice desc,
       o_orderdate
limit 100;
```

```
select
        sum(l_extendedprice* (1 - l_discount)) as revenue
from
        lineitem,
        part
where
        (
                p_partkey = l_partkey
                and p_brand = 'Brand#52'
                and p_container in ('SM CASE', 'SM BOX', 'SM PACK', 'SM PKG')
                and 1 quantity >= 3 and 1 quantity <= 3 + 10
                and p size between 1 and 5
                and l_shipmode in ('AIR', 'AIR REG')
                and l_shipinstruct = 'DELIVER IN PERSON'
        )
        or
        (
                p_partkey = l_partkey
                and p brand = 'Brand#43'
                and p_container in ('MED BAG', 'MED BOX', 'MED PKG', 'MED PACK')
                and l_quantity >= 12 and l_quantity <= 12 + 10
                and p_size between 1 and 10
                and 1 shipmode in ('AIR', 'AIR REG')
                and 1 shipinstruct = 'DELIVER IN PERSON'
        )
        or
        (
                p_partkey = l_partkey
                and p brand = 'Brand#52'
                and p container in ('LG CASE', 'LG BOX', 'LG PACK', 'LG PKG')
                and 1 quantity >= 21 and 1 quantity <= 21 + 10
                and p_size between 1 and 15
                and 1 shipmode in ('AIR', 'AIR REG')
                and l_shipinstruct = 'DELIVER IN PERSON'
        );
```

```
select
       s_name,
       s address
from
       supplier,
       nation
where
       s_suppkey in (
               select
                     ps_suppkey
               from
                       partsupp
               where
                       ps_partkey in (
                               select
                                     p_partkey
                               from
                                    part
                               where
                                      p_name like 'drab%'
                       )
                       and ps_availqty > (
                               select
                                      0.5 * sum(l_quantity)
                               from
                                      lineitem
                               where
                                      l_partkey = ps_partkey
                                      and l_suppkey = ps_suppkey
                                      and l_shipdate >= date '1996-01-01'
                                      and 1 shipdate < date '1996-01-01' + interval
'1' year
                      )
       )
       and s_nationkey = n_nationkey
       and n_name = 'KENYA'
order by
       s_name;
```

#### Quick Start • Query data in Hologres

```
select
      s_name,
       count(*) as numwait
from
       supplier,
       lineitem 11,
       orders,
       nation
where
       s_suppkey = l1.l_suppkey
       and o orderkey = 11.1 orderkey
       and o_orderstatus = 'F'
       and l1.1_receiptdate > l1.1_commitdate
       and exists (
               select
                       *
               from
                      lineitem 12
               where
                       l2.l_orderkey = l1.l_orderkey
                       and 12.1_suppkey <> 11.1_suppkey
       )
       and not exists (
               select
                       *
               from
                    lineitem 13
               where
                       13.1 orderkey = 11.1 orderkey
                       and 13.1_suppkey <> 11.1_suppkey
                       and 13.1_receiptdate > 13.1_commitdate
       )
       and s_nationkey = n_nationkey
       and n_name = 'PERU'
group by
       s_name
order by
       numwait desc,
       s name
limit 100;
```

```
select
       cntrycode,
       count(*) as numcust,
       sum(c_acctbal) as totacctbal
from
        (
               select
                       substring(c_phone from 1 for 2) as cntrycode,
                       c_acctbal
               from
                       customer
               where
                       substring(c phone from 1 for 2) in
                              ('24', '32', '17', '18', '12', '14', '22')
                       and c_acctbal > (
                              select
                                     avg(c acctbal)
                               from
                                   customer
                               where
                                      c_acctbal > 0.00
                                      and substring(c_phone from 1 for 2) in
                                           ('24', '32', '17', '18', '12', '14',
'22')
                       )
                       and not exists (
                              select
                               from
                                    orders
                               where
                                     o_custkey = c_custkey
                       )
       ) as custsale
group by
      cntrycode
order by
       cntrycode;
```

# 7.Grant permissions to a RAM user

This topic shows you how to use your Alibaba Cloud account to authorize a RAM user to connect to and use Hologres.

# Prerequisites

- A RAM user is created. For more information, see Create a RAM user.
- An AccessKey pair is created for the RAM user. For more information, see Create an AccessKey pair for a RAM user.

# Grant Hologres permissions to a RAM user

After you grant relevant Hologres permissions to a RAM user in the Resource Access Management (RAM) console by using your Alibaba Cloud account, you can log on to the Hologres console and view, purchase, or delete instances as the RAM user. You can log on to the RAM console, find a RAM user, and then attach policies to the RAM user. If you need to grant the RAM user all permissions to view instance information in the Hologres console, attach the **AliyunHologresFullAccess** and **AliyunRAMReadOnlyAccess** policies.

- 1. Log on to the RAM console by using your Alibaba Cloud account.
- 2. Select the RAM user to which you want to grant permissions.
  - i. In the left-side navigation pane, click Users under Identities.
  - ii. On the Users page, find the RAM user to which you want to grant permissions and click Add Permissions in the Actions column.
- 3. Grant permissions to the RAM user.

i. In the Add Permissions panel, set the parameters as required.

| Add Permissions                               |                                                         |  |  |  |
|-----------------------------------------------|---------------------------------------------------------|--|--|--|
|                                               |                                                         |  |  |  |
| You can add a maximum of 5 policies. To add r | nore policies, repeat the operation.                    |  |  |  |
| * Authorization                               |                                                         |  |  |  |
| Alibaba Cloud account all resources           |                                                         |  |  |  |
| O Specified Resource Group                    |                                                         |  |  |  |
| Enter a resource group name.                  |                                                         |  |  |  |
| * Principal                                   |                                                         |  |  |  |
| hanlin@1864455664453815.onaliyun.com 🗙        |                                                         |  |  |  |
| * Select Policy                               |                                                         |  |  |  |
| System Policy Custom Policy + Create Policy   | Selected (0)                                            |  |  |  |
| Enter a policy name.                          | G                                                       |  |  |  |
| Authorization Policy Name Description         |                                                         |  |  |  |
| AdministratorAccose Descrides full accose     | to Alibaba Cloud convices and res                       |  |  |  |
| OK Cancel                                     |                                                         |  |  |  |
| Parameter Description                         |                                                         |  |  |  |
|                                               | Valid values.                                           |  |  |  |
|                                               | <ul> <li>Alibaba Cloud account all resources</li> </ul> |  |  |  |
| Authorization                                 | Allbaba Cloud account all resources                     |  |  |  |
|                                               | <ul> <li>Specified Resource Group</li> </ul>            |  |  |  |
| Principal                                     | The RAM user to which you want to grant                 |  |  |  |
|                                               | permissions.                                            |  |  |  |
|                                               | Valid values:                                           |  |  |  |
|                                               | System Policy                                           |  |  |  |
|                                               | Custom Policy                                           |  |  |  |
|                                               | Custom Policy                                           |  |  |  |
|                                               | ? Note                                                  |  |  |  |
|                                               | Vou can create custom policies                          |  |  |  |
| Select Policy                                 | based on your business needs.                           |  |  |  |
|                                               | <ul> <li>You can attach a maximum of five</li> </ul>    |  |  |  |
|                                               | policies at a time. To attach more                      |  |  |  |
|                                               | policies, perform the operation                         |  |  |  |
|                                               | multiple times.                                         |  |  |  |
|                                               |                                                         |  |  |  |

You can select **System Policy** or **Custom Policy** based on the following descriptions:

#### • System Policy

The following table describes the system policies that you can use to grant permissions on Hologres. If you attach all of these system policies to the RAM user, the RAM user is authorized to perform all operations in the Hologres console.

| Policy                       | Description                                                                                                    |
|------------------------------|----------------------------------------------------------------------------------------------------|
|                              | Grants full access permissions on Hologres.<br>If you attach this policy to the RAM user, the RAM<br>user can view the information about all<br>instances and purchase instances in the Hologres<br>console.                                                                                               |
| AliyunHologresFullAccess     | <b>Note</b> To view user information on the <b>Users</b> tab of an instance details page in the Hologres console, you must attach the <b>AliyunRAMReadOnlyAccess</b> policy to the RAM user.                                                                                                    |
| AliyunBSSOrderAccess         | Grants permissions to view, pay for, and cancel<br>orders in the Billing Management console.<br>If you attach this policy to the RAM user, the RAM<br>user can upgrade or downgrade instance<br>specifications and renew instances in the<br>Hologres console.                                             |
| AliyunRAMReadOnlyAccess      | Grants read-only permissions on RAM.<br>If you attach this policy to the RAM user, the RAM<br>user can view the information about the current<br>users, groups, and permissions on the <b>Users</b> tab<br>of an instance details page in the Hologres<br>console.                                         |
| AliyunHologresReadOnlyAccess | Grants read-only permissions on Hologres.<br>If you attach this policy to the RAM user, the RAM<br>user can view the information about all<br>instances but cannot manage the instances in<br>the Hologres console. For example, the RAM user<br>cannot modify the network configurations of<br>instances. |

### ? Note

- If you use a RAM user to purchase an instance, the RAM user and the Alibaba Cloud account are superusers by default.
- If you use an Alibaba Cloud account to purchase an instance, only the Alibaba Cloud account can use the instance by default. RAM users must be authorized by the Alibaba Cloud account before they can use the instance.

#### • Custom Policy

You can click Create Policy to create a custom policy based on your business needs.

| * Select Policy             |                                                       |      |              |       |
|-----------------------------|-------------------------------------------------------|------|--------------|-------|
| System Policy Custom Policy | + Create Policy                                       |      | Selected (0) | Clear |
| Enter a policy name.        |                                                       | G    |              |       |
| Authorization Policy Name   | Description                                           |      |              |       |
| AdministratorAccess         | Provides full access to Alibaba Cloud services and re | es * |              |       |
| AliyunOSSFullAccess         | Provides full access to Object Storage Service(OSS)   | vi   |              |       |
| AliyunOSSReadOnlyAccess     | Provides read-only access to Object Storage Service   | :(   |              |       |
| AlinumECSEullAccore         | Drowidae full accore to Elastic Compute Soprica(ECS)  |      |              |       |

On the **Create Custom Policy** page, you can set the configuration mode to **Script**. Then, edit the script of the policy.

#### Sample statements:

```
{
    "Statement": [
           // Grant a RAM user the permissions to perform all operations. After the
       {
permissions are granted, the other permissions are not required.
           "Effect": "Allow",
            "Action": "hologram:*", // Indicates that the RAM user has the permission
s to perform all operations.
            "Resource": "acs:hologram:*:<Alibaba Cloud account ID>:instance/*" // Ind
icates that the RAM user has access to instances in all regions.
        },
        {
           // Grant a RAM user the permissions to purchase or renew instances.
           "Effect": "Allow",
           "Action": "hologram:*",
            "Resource": "acs:hologram:cn-<region>:<Alibaba Cloud account ID>:instance
/*"
        },
        { // Grant a RAM user the permissions to delete instances.
            "Effect": "Allow",
            "Action": "hologram:DeleteInstance",
            "Resource": "acs:hologram:cn-<region>:<Alibaba Cloud account ID>:instance
/*"
        },
           // Grant a RAM user the permissions to purchase instances. The RAM user c
        {
an purchase instances only after the permissions are granted.
            "Effect": "Allow",
            "Action": "bss:PayOrder",
            "Pacourac", "accebalogram.cn_crogion...(Alibaba Cloud account ID...insta
```

Resource . acs.notogram.cn=\region/.vatibaba ciouu account ib/.instance /\*" },  $\ensuremath{{//}}$  Grant a RAM user the permissions to view instance details. { "Effect": "Allow", "Action": "hologram:DescribeInstance", "Resource": "acs:hologram:cn-<region>:<Alibaba Cloud account ID>:instance /\*" }, // Grant a RAM user the permissions to view the instance list. { "Effect": "Allow", "Action": "hologram:ListInstances", "Resource": "acs:hologram:cn-<region>:<Alibaba Cloud account ID>:instance /\*" },  $\ensuremath{{//}}$  Grant a RAM user the permissions to suspend instances. { "Effect": "Allow", "Action": "hologram:StopInstance", "Resource": "acs:hologram:cn-<region>:<Alibaba Cloud account ID>:instance /\*" }, {  $\ensuremath{{//}}$  Grant a RAM user the permissions to resume instances. "Effect": "Allow", "Action": "hologram:ResumeInstance", "Resource": "acs:hologram:cn-<region>:<Alibaba Cloud account ID>:instance /\*" }, // Grant a RAM user the permissions to view the monitoring metrics of ins { tances. "Effect": "Allow", "Action": "hologram:GetInstanceMetrics", "Resource": "acs:hologram:cn-<region>:<Alibaba Cloud account ID>:instance /\*" }, // Grant a RAM user the permissions to modify the network configurations { of instances. "Effect": "Allow", "Action": "hologram:ModifyInstanceNetworkType", "Resource": "acs:hologram:cn-<region>:<Alibaba Cloud account ID>:instance /\*" } ], "Version": "1" }

#### The following table describes the parameters in the syntax.

| Parameter                                     | Description                                                    |
|-----------------------------------------------|----------------------------------------------------------------|
| <region></region>                             | The region of the Hologres instance. Example: <b>beijing</b> . |
| <alibaba account="" cloud="" id=""></alibaba> | The ID of your Alibaba Cloud account.                          |

| Parameter | Description                                                                                                    |
|-----------|----------------------------------------------------------------------------------------------------|
| *         | The IDs of all Hologres instances within your<br>Alibaba Cloud account.<br>You can also replace the asterisk (*) with the ID<br>of a specific Hologres instance. |

#### Sample statement:

acs:hologram:cn-beijing:4322xxxxx:instance/hhhgggxxxx

4. Click OK.

# Grant the development permissions on a Hologres instance to a RAM user

Before you can perform data analytics operations on a Hologres instance as a RAM user, you must use your Alibaba Cloud account to grant the development permissions on the Hologres instance to the RAM user. You can log on to the Hologres console, go to the HoloWeb console, add a user on the User Management page, and then grant permissions to the user. This section describes how to use the simple permission model (SPM) to grant the development permissions on a Hologres instance to a RAM user.

**?** Note You can execute SQL statements to grant permissions to a RAM user by using different permission models. For more information, see the following topics:

- Use the SPM
- Standard PostgreSQL authorization model
- 1. Log on to the Alibaba Cloud international site (alibabacloud.com) by using your Alibaba Cloud account.
- 2. Go to the Hologres console. Click the name of the instance that you want to manage. The instance details page appears.
- 3. In the left-side pane of the instance details page, click Users.
- 4. On the User Management page, click Add New User.
- 5. In the Add New User dialog box, set the parameters that are described in the following table.

| Add New User ×                                                                                                    |                                                                                                    |  |  |  |
|----------------------------------------------------------------------------------------------------|----------------------------------------------------------------------------------------------------|--|--|--|
| Select Organizatio                                                                                                    | on Members                                                                                                    |  |  |  |
| Search                                                                                                    | Q                                                                                                    |  |  |  |
| ∨ User                                                                                                    |                                                                                                    |  |  |  |
| Dataphint                                                                                                    | est 🔹                                                                                                    |  |  |  |
| Dataphin                                                                                                    |                                                                                                    |  |  |  |
| zhaohuife                                                                                                    | n                                                                                                    |  |  |  |
| dms_test_                                                                                                    | temp 👻                                                                                                    |  |  |  |
| ∨ Roles                                                                                                    |                                                                                                    |  |  |  |
| AliyunCSD                                                                                                    | DefaultRole                                                                                                    |  |  |  |
| AliyunCSK                                                                                                    | KubernetesAuditRole                                                                                                    |  |  |  |
| AliyunCSN                                                                                                    | /lanagedArmsRole                                                                                                    |  |  |  |
| AliyunCSN                                                                                                    | /lanagedCmsRole                                                                                                    |  |  |  |
| AliyunCSN                                                                                                    | /lanagedCsiRole                                                                                                    |  |  |  |
| AliyunCSN                                                                                                    | ManagedKubernetesRole 🔹                                                                                                    |  |  |  |
| Select all                                                                                                    |                                                                                                    |  |  |  |
| Select Member Ro                                                                                                    | ole                                                                                                    |  |  |  |
| Examples of the second second seco | he Super Administrator (SuperUser) 🧿 💿 Ordinary User 🍘                                                                                                   |  |  |  |
|                                                                                                    | OK Cancel                                                                                                    |  |  |  |
| Parameter                                                                                                    | Description                                                                                                    |  |  |  |
| Select<br>Organization<br>Members                                                                                                    | The RAM user that you want to add to the instance.                                                                                                    |  |  |  |
|                                                                                                    | <ul> <li>The role to be assigned to the RAM user. Valid values:</li> <li>Examples of the Super Administrator (SuperUser): A superuser has all</li> </ul> |  |  |  |

|                       | • <b>Examples of the Super Administrator (SuperUser)</b> : A superuser has all permissions on the instance.                                                                 |
|-----------------------|----------------------------------------------------------------------------------------------------|
| Select Member<br>Role | • <b>Ordinary User</b> : By default, a regular user has no permissions on the instance.                                                                                     |
|                       | A regular user can log on to a Hologres instance and perform allowed data analytics operations only after the regular user is granted the required development permissions. |

6. (Optional)If the RAM user is assigned the regular user role, perform the following steps to grant the required permissions to the RAM user:

- i. In the left-side pane of the instance details page, click **Databases**.
- ii. On the **Database Authorization** page, find the database that you want to manage and click **Authorize User** in the Operation column.

| į. | HoloWeb Metadata Mana  | gement SQL Editor                               | Diagnostics and Optimization                 | Data Solution Security Cen          | ter                               | New Features!                                              | English 🗸 🌀                     | .aliyunid.com   |
|----|------------------------|-------------------------------------------------|----------------------------------------------|-------------------------------------|-----------------------------------|------------------------------------------------------------|---------------------------------|-----------------|
|    | Database Authorization | Database Authoriza<br>Hologres is compatible wi | tion<br>th PostgreSQL. After you create a Ho | ologres instance, a default databas | e named postgres is generated. Ti | his database is provided for management purposes only. Cre | ate databases on this page base | ed              |
|    | User Management        | on your business requirem                       | ients.                                       |                                     |                                   |                                                            |                                 | Create Database |
|    | IP Address Whitelist   | * Instance Name                                 |                                              | ∨ [V0.9.x] Name                     | Search                            | Q                                                          |                                 | C' Refresh      |
|    |                        | Database Name                                   |                                              |                                     | Permission Mod                    | el 🛛                                                       | Operation                       |                 |
|    |                        |                                                 |                                              |                                     | SPM   Switch to                   | Expert Model                                               | Authorize User Delete           |                 |

**?** Note If no database is created in the Hologres instance, click Create Database in the upper-right corner to create a database.

- iii. On the permission management page of the database, click Grant Permissions.
- iv. In the **Grant Permissions** dialog box, set the parameters that are described in the following table.

| Grant Permissi               | ions ×                                                                                                    |  |  |  |
|------------------------------|----------------------------------------------------------------------------------------------------|--|--|--|
| * User Accou<br>* User Group | nt: Select an account.  Select an account.                                                                                                    |  |  |  |
|                              | OK Cancel                                                                                                    |  |  |  |
| Parameter                    | Description                                                                                                    |  |  |  |
| User Account                 | The RAM user to which you want to grant permissions.                                                                                                    |  |  |  |
| User Group                   | <ul> <li>Admin: Users in this group are the owners of the current database and are authorized to manage the database and users in the four user groups.</li> <li>Developer: Users in this group are authorized to read and write data in the current database, and create, delete, or modify objects in the database by executing DDL statements.</li> <li>Writer: Users in this group are authorized to read and write data in the current database.</li> <li>Viewer: Users in this group are authorized to read data in the current database.</li> </ul> |  |  |  |

- v. Click OK.
- 7. Click OK.

What's next

After you grant the RAM user the required permissions, you can connect to the instance that you want to manage and perform data analytics operations on the instance as the RAM user. You can use HoloWeb to perform data analytics operations in the Hologres console. For more information, see HoloWeb quick start.